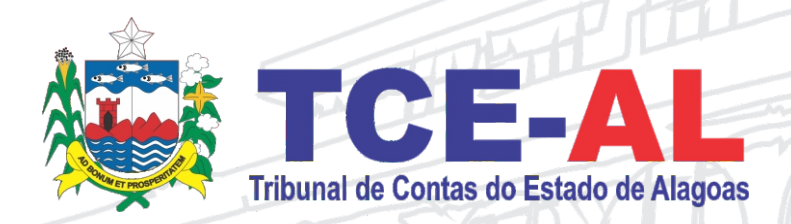

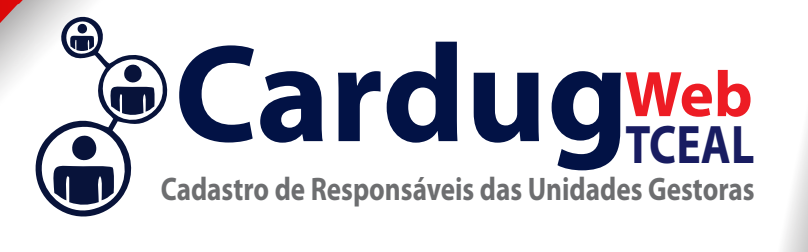

# MANUAL

www.tce.al.gov.br/cardug Tribunal de Contas do Estado de Alagoas

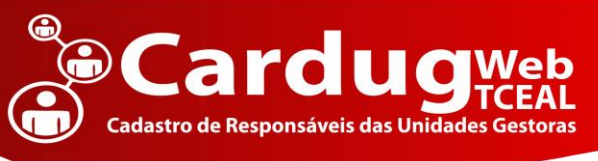

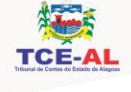

# Apresentação

presente Manual de Procedimentos do sistema CARDUG WEB deste Tribunal de Contas é direcionado a todos os responsáveis pelas unidades gestoras, tais como gestores, controladores e contadores com a finalidade de atender a normativa 002/2016 – CARDUG.

No cumprimento das suas competências a equipe formada pelos integrantes das diretorias: Geral e Tecnologia da Informação desenvolveram este manual, atendo-se as normas legais estabelecidas acerca dos procedimentos, objetivando dar diretrizes e ferramentas para melhorar e facilitar o cadastro no CARDUG.

Visando aprimorar a qualidade da informação, organização e uniformização dos dados que através dessas atualizações via web, irão otimizar a gestão, no controle organizacional dos responsáveis por dinheiro, bens e valores públicos, que serão enviados ao Tribunal de Contas por meio eletrônico.

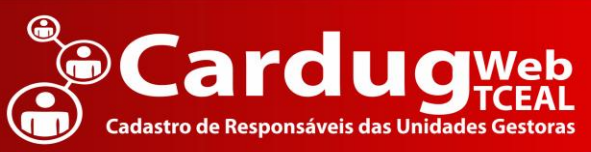

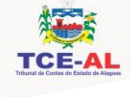

# Índice

| Apresentação                                | 1  |
|---------------------------------------------|----|
| Índice                                      | 2  |
| Introdução                                  | 1  |
| Definições para Cadastramento no CARDUG WEB | 2  |
| Requisitos                                  | 3  |
| O Sistema                                   | 4  |
| Acesso ao Sistema                           | 4  |
| Requisitos na Autenticação                  | 4  |
| Editar Responsável                          | 6  |
| Pesquisar Responsáveis                      | 6  |
| Tela de visualização do servidor            | 7  |
| Pessoas vinculadas a Unidade                | 7  |
| Pessoas Não Vinculadas a Unidade            | 8  |
| Cadastro CARDUG WEB                         | 9  |
| Sobre                                       | 12 |
| Contatos/Suporte                            | 12 |

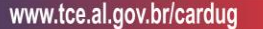

# Introdução

**Cardu** 

adastro de Responsáveis das

TRIBUNAL DE CONTAS DO ESTADO DE ALAGOAS – TCE/AL, órgão fiscalizador, objetivando promover agilidade e eficácia nos processos de cadastros do CARDUG, buscou de forma efetiva a solução com a implantação do CARDUG

WEB.

Assim, o TCE/AL tem a importante missão de otimizar o cumprimento dos prazos, nos processos de cadastros, ressaltando que, para atingir seu objetivo com eficiência é de fundamental importância que todos os jurisdicionados, à partir de Junho de 2016 contribuam para a concretização deste projeto enviando as informações e os documentos dos responsáveis no sistema Cardug de forma eletrônica.

Desta forma a gestão terá autonomia sobre atualizações e ajustes inerentes aos dados no sistema de forma contínua.

# Definições para Cadastramento no CARDUG WEB

• CPF

Deve constar o documento pessoal de identificação do jurisdicionado.

#### • Comprovante de Residência

adastro de Responsávei

Devem ser até dois meses anteriores à data de protocolização do pedido, com base no parágrafo 4º do Art.1º do Decreto nº 4.125 de 08 de abril de 2009;

Quando o imóvel não estiver no nome do requerente deverá constar a declaração com o nome do proprietário do imóvel com firma reconhecida;

#### • Documento de Identidade

Deve constar o documento pessoal de identificação do jurisdicionado.

#### • Ato de Nomeação

Deve constar o ato de nomeação do jurisdicionado no cargo à ser exercido.

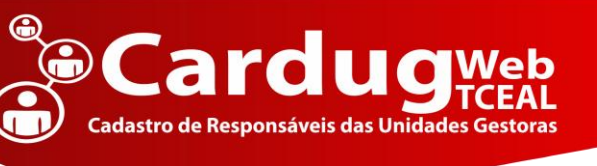

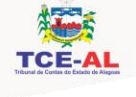

# Requisitos

#### • Sistema Operacional :

Windows 7,8 e 10 ou superior

#### • Navegador para páginas Internet :

Mozilla Firefox

Disponível em: <a href="https://www.mozilla.org/pt-BR/firefox/new/">https://www.mozilla.org/pt-BR/firefox/new/</a>

#### • Java Virtual Machine(JVM) :

Java 8 ou superior

Disponível em: http://www.java.com/pt\_BR/download/win10.jsp

#### • Certificado Digital :

#### Certificados A1 ou A3 – pessoa física

O Certificado Digital é uma assinatura com validade jurídica que garante proteção às transações eletrônicas e outros serviços via internet, permitindo que pessoas e empresas se identifiquem e assinem digitalmente de qualquer lugar do mundo com mais segurança e agilidade.

Fonte: Serasa Experian

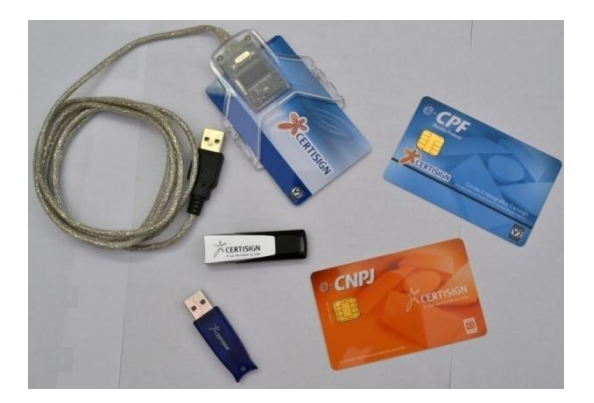

Exemplos de Certificados

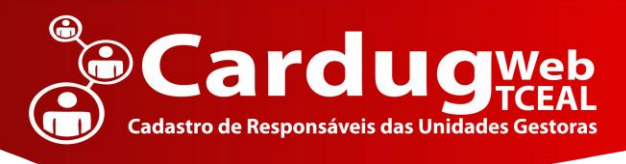

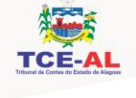

# O Sistema

### Acesso ao Sistema

http://www.tce.al.gov.br/cardug/

| TRIBUNAL DE CONTA<br>ESTADO DE ALAGO                                 | s do<br>As                                      |
|----------------------------------------------------------------------|-------------------------------------------------|
|                                                                      | Autenticação Web Através de Certificado Digital |
| Certificado Digital:<br>Unidade Gestora:<br>Não possuo vinc<br>Login | Tribunal de Contas                              |
| Manual Corr<br>Segurança                                             | Java (82) 3315-5608                             |

### Requisitos na Autenticação

- Certificado Digital
- O Gestor cadastrado tem acesso direto ao sistema ao se logar;
- Os demais responsáveis, controlador Interno e Contador somente terão acesso à sua Unidade Gestora de Vínculo.

| TEFAL TRIBUNAL DE CONTAS DO ESTADO DE ALAGOAS - SISTEMA CA                  | ARDUG - Cadastro de Responsáveis de Unidades Gestoras |                                   |
|-----------------------------------------------------------------------------|-------------------------------------------------------|-----------------------------------|
| Menu Principal Sair do Sistema                                              | Bem Vindo(a) Tribunal de Contas                       | Unidade Gestora: Prefeitura Teste |
| Existe(m) 1 cadastro(s) aguardando a homolog<br>Clique aqui para acompanhar | ação do TCE/AL                                        |                                   |
| Pesquisar Responsáveis                                                      |                                                       |                                   |
| Visualize e edite as permissões dos responsáveis de sua Unidade Gestora     |                                                       |                                   |
| Cadastrar Novo Responsável na Unidade Gestor                                | a                                                     |                                   |
| Cadastre novo responsável a sua Unidade Gestora.                            |                                                       |                                   |
| Responsáveis Vinculados a Unidade Gestora                                   |                                                       |                                   |
| Visualize e edite as permissões dos responsáveis de sua Unidade Gestora     |                                                       |                                   |

Tela Principal do Sistema

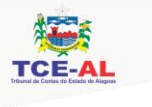

| Botão                                                                                     | Funcionalidade                                                                                     |
|-------------------------------------------------------------------------------------------|----------------------------------------------------------------------------------------------------|
| Existe(m) 1 cadastro(s) aguardando a homologação do TCE/AL<br>Clique aqui para acompanhar | Este é o botão para acompanhar a<br>situação da homologação dos cadastros<br>e documentos enviados |
| Pesquisar Responsáveis                                                                    | Este é o botão para pesquisar os responsáveis.                                                     |
| Cadastrar Novo Responsável na Unidade Gestora                                             | Este é o botão para cadastrar o responsável na unidade gestora.                                    |
| Responsáveis Vinculados a Unidade Gestora                                                 | Tem a função de listar todos os responsáveis cadastrados na respectiva unidade.                    |
| Sair do Sistema                                                                           | Sair do Sistema com segurança, finalizando a sessão aberta.                                        |
| Menu Principal                                                                            | Este botão retorna a tela principal do sistema.                                                    |

#### TEFAL TRIBUNAL DE CONTAS DO ESTADO DE ALAGOAS - SISTEMA CARDUG - Cadastro de Responsáveis de Unidades Gestoras

| Menu Princip    | ncipal Sair do Sistema Bern Vindo(a) Tribunal de Contas |                |                          |                     |                    |             |                 |             | l             | Jnidade Gestora: Prefei | tura Teste |                           |
|-----------------|---------------------------------------------------------|----------------|--------------------------|---------------------|--------------------|-------------|-----------------|-------------|---------------|-------------------------|------------|---------------------------|
| ()              | Respons                                                 | sáveis Aguard  | dando Homologação        |                     |                    |             |                 |             |               |                         |            |                           |
|                 | CPF                                                     |                | Nome                     | Cargo               | Data de Vinculação | Data Início | Data Fim        |             | Permissões    | Status                  | D          | ocumentos Comprabatórios  |
| 8               | 5614080                                                 | 9371           | USUARIO TESTE            | Controle<br>Interno | 07/06/2016         | 07/06/2016  | 07/06/2016      | Permi       | ssões de Reme | Não Homolog             | ado        |                           |
|                 | Respons                                                 | sáveis vincula | ados Homologados<br>Nome |                     | Cargo              | Data        | a de Vinculação | Data Início | Data Fim      | Permissões              | Status     | Documentos Comprabatórios |
| Q<br>Visualizar | Editar                                                  | 41764410114    | USUARIO2                 |                     | Contador           |             | 03/06/2016      | 03/06/2016  | 03/06/2016    | Permissões de Remessas  | Habilitado |                           |
| Q<br>Visualizar | Editar                                                  | 72057576655    | USUARIO TES              | Ē                   | Gestor             |             | 31/05/2016      | 31/05/2016  |               | Permissões de Remessas  | Habilitado |                           |
|                 |                                                         |                |                          |                     |                    |             |                 |             |               |                         |            |                           |

Ao clicar em "Aguardando homologação" ou "Responsáveis Vinculados" a Unidade Gestora, abrirá essa tela.

Tela aguardando homologação e Tela pessoas Vinculadas

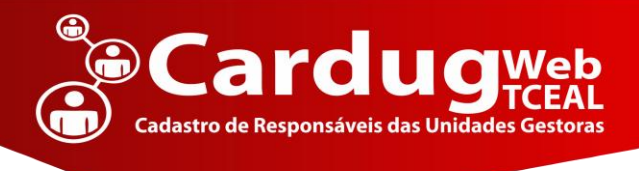

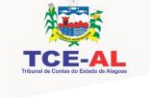

### Editar Responsável

Para editar o responsável nas telas Aguardando homologação ou Responsáveis Vinculados

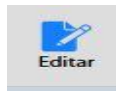

Clique em:

| Menu Principal Sair do Sistema |                | lem Vindo(a) Tribunal de Contas | Unidade Gest     | ora: Prefeitura Teste |
|--------------------------------|----------------|---------------------------------|------------------|-----------------------|
| Editar Dados da Pessoa         |                |                                 |                  |                       |
| kome                           |                | Seao                            |                  |                       |
| USUARIO TESTE                  |                | MASCULINO                       |                  |                       |
| pr.                            |                | RG / Orgão Expedidor do RG      |                  |                       |
| 2057576655                     |                | 123138513 / sspal               |                  |                       |
| nail                           |                | Data de Expedição do RG         |                  |                       |
| suario@tce.al.gov.br           |                | 01/01/2006                      | (Ex: 01/01/2000) |                       |
| sidencial                      | Celular        | Outro                           |                  |                       |
| (82)3315-5608                  | (82)93315-5608 |                                 |                  |                       |
| sgradouro                      |                | Namero                          | Bairro           |                       |
| AV FERNANDES LIMA              |                | 211                             | FAROL            |                       |
| unicipio                       |                | CIP                             |                  |                       |
|                                |                | F71(0.000                       |                  |                       |

| Editar Vinculo do Responável na Unidade G  |                            |               |                  |               |                                   |              |                                 |        |
|--------------------------------------------|----------------------------|---------------|------------------|---------------|-----------------------------------|--------------|---------------------------------|--------|
|                                            |                            |               |                  | Ex            | ercício 201                       | 6            |                                 |        |
| Status: (HABILITADO 💭<br>Cargo: (SELECIONE | 0º<br>Remessa<br>Orçamento | 1º<br>Remessa | 2º<br>Remessa Re | ≱<br>messa I  | 4° 5'<br>lemessa Reme             | é<br>ssa Rem | ≥ 7° Remessa<br>essa Consolidad | Todos  |
| Senha IEGM: •••••                          | -                          | ~             | · · · ·          |               | arcício 201                       |              |                                 |        |
| Data Inicio : (31/05/2016                  |                            |               |                  | EX.           | ercicio zoi                       |              |                                 |        |
| Data Fim :                                 | Remessa                    | 1º<br>Remessa | 2º<br>Remessa Re | 3º<br>messa i | 4º 5 <sup>1</sup><br>lemessa Reme | ssa Rem      | P Remessa<br>essa Consolidad    | Todos  |
| Tenerie Tener Sdiele                       | Urçamento                  | ~             | ~                | ~             | 4 4                               |              | 0 9                             |        |
| Obramatia                                  |                            |               |                  | Ex            | ercício 201                       | 4            |                                 |        |
| Observação:                                | 0                          | 10            | 20               | 2             | 4 5                               | 6            | · 7• Remessi                    | Tedas  |
|                                            | Crçamento                  | Remessa       | a Remessa Re     | messa i       | lemessa Reme                      | ssa Rem      | essa Consolidad                 | 10005  |
|                                            |                            |               |                  |               |                                   | ] [          |                                 |        |
|                                            |                            |               |                  | Ex            | ercício 201                       | 3            |                                 |        |
|                                            | 0=                         | 1*            | 2"               | 3             | 4 5                               | 6            | 7* Remessi                      | Talles |
|                                            | Orçamento                  | Remessa       | Remessa Re       | messa l       | lemessa Reme                      | ssa Rem      | essa Consolidad                 | 10005  |
|                                            |                            |               |                  |               |                                   | ] [          |                                 |        |
|                                            |                            |               |                  | Ex            | ercício 201                       | 2            |                                 |        |
|                                            | Remessa                    | 1º<br>Remessa | 2º<br>Remeasa Re | 30            | 4º 5ª                             | é<br>saa Rem | P 7º Remessi                    | Todos  |
|                                            | Orçamento                  |               |                  |               |                                   | 1 [          |                                 |        |
|                                            |                            |               |                  |               |                                   |              |                                 |        |
|                                            |                            |               |                  | EX            | ercicio 201                       |              |                                 |        |
|                                            | Remessa                    | 1º<br>Remessa | 2º<br>Remessa Re | ₽<br>messa i  | 4º 5/<br>lemessa Reme             | e<br>ssa Rem | 7* Remessa<br>essa Consolidad   | Todos  |
|                                            | Orçamento                  | ,<br>         |                  |               |                                   | Г            |                                 |        |
|                                            |                            |               |                  |               |                                   | J L          |                                 |        |
|                                            |                            |               |                  |               |                                   |              |                                 |        |
| Salv                                       | ar i                       | Lie           | mpar             |               |                                   |              |                                 |        |

Tela de edição de responsáveis

### Pesquisar Responsáveis

Ao clicar em pesquisar responsáveis, abrirá essa tela.

| <b>\$</b> | TRIBUNAL DE CONTAC DO ECTADO DE ALACOAS, CIETEMA CARDUIC, C. L. S. L. D. C. S. L. U. S. L. D. C. S.       |
|-----------|----------------------------------------------------------------------------------------------------|
| TCF-01    | I KIBUNAL DE CUNIAS DO ESIADO DE ALAGUAS - SISTEMA CAKDUG - Cadastro de Kesponsaveis de Unidades Gestoras |

| Menu Principa | al Sair do Sistema                | Bem Vindo(a | a) Tribunal de Contas     | Unidade Gestora: Prefeitura Teste |
|---------------|-----------------------------------|-------------|---------------------------|-----------------------------------|
|               | <sup>p</sup> esquisar por Pessoas |             |                           |                                   |
| Informe o CPF | 720.575.766-55 Pesquisar          |             |                           |                                   |
| Resultado da  |                                   |             |                           |                                   |
| CPF           | Nome                              | Obs.:       | Visualizar Vinculo        |                                   |
| 72057576655   | USUARIO TESTE                     |             | Visualizar<br>Responsável |                                   |

Tela com a listagem da pesquisa

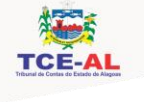

### Tela de visualização do servidor

Após clicar em Visualizar Responsáveis, a seguinte tela será exibida:

#### Pessoas vinculadas a Unidade

| Merris Principal   Sair do Sistema                                                                                                    |                         | Bern Vindo(a) Tribunal de Contas        |                                                                             | Unidade Gestora: Prefeitura Teste |   |
|----------------------------------------------------------------------------------------------------|-------------------------|-----------------------------------------|-----------------------------------------------------------------------------|-----------------------------------|---|
| Formuliario de Cad                                                                                                    | astro de Pessoa         |                                         |                                                                             |                                   |   |
|                                                                                                    |                         |                                         | 10000                                                                       |                                   |   |
| Normal Statements                                                                                                    |                         |                                         | Sector Sector Sector                                                        |                                   |   |
| The second second s                                                                                                    |                         |                                         | Real of the second star of the                                              |                                   |   |
| 710027034455                                                                                                    |                         |                                         | 1221 MELT Manual                                                            |                                   |   |
| Inal                                                                                                    |                         |                                         | Data de Laberdo de de IX.                                                   |                                   |   |
| unuricetural poste                                                                                                    |                         |                                         | 01/01/2008                                                                  |                                   |   |
| Reidencial                                                                                                    | Celular                 |                                         | Outro                                                                       |                                   |   |
| (82)3315-5608                                                                                                    | JR2992315-5608          |                                         |                                                                             |                                   |   |
| Ligradione                                                                                                    |                         |                                         | Noners                                                                      | Barro                             |   |
| AV FERNANDES EMA                                                                                                    |                         |                                         | 211                                                                         | TARD                              |   |
| Macrito                                                                                                    |                         |                                         | \$7160-000                                                                  |                                   |   |
| Control of the second second s | avel na Unidade Gentora |                                         |                                                                             |                                   |   |
|                                                                                                    |                         | Exe                                     | ciclo 2016                                                                  |                                   |   |
|                                                                                                    |                         | (P Remema I' Remema 2' Remema 3' Rem    | nna it Remena St Remenai & Remena 74                                        | Semena                            |   |
|                                                                                                    |                         | ~ ~ ~ ~                                 | ~ ~ ~                                                                       | <b>e</b>                          |   |
|                                                                                                    |                         | Exer                                    | rcicio 2015                                                                 |                                   |   |
|                                                                                                    |                         | 0" Remessa 1" Remessa 2" Remessa 3" Rem | essa & Romessa S <sup>a</sup> Romessa I <sup>a</sup> Romessa J <sup>a</sup> | Remercia                          |   |
|                                                                                                    |                         | ~ ~ ~ ~                                 | * * *                                                                       | ¥                                 |   |
|                                                                                                    |                         | Exer                                    | rcicio 2014                                                                 |                                   |   |
|                                                                                                    |                         | Plan employed (Arr                      | minuteri para nele care kon                                                 |                                   |   |
|                                                                                                    |                         | EXER                                    | 000 2013                                                                    |                                   |   |
|                                                                                                    |                         | Non-resolution per                      |                                                                             |                                   |   |
|                                                                                                    |                         | EAR                                     | 000 2012                                                                    |                                   |   |
|                                                                                                    |                         |                                         | origina 2018 I                                                              |                                   |   |
|                                                                                                    |                         | Ris estimated and                       | minist para ten Aattebie                                                    |                                   |   |
|                                                                                                    |                         |                                         |                                                                             |                                   |   |
| Arguleen                                                                                                    |                         |                                         |                                                                             |                                   |   |
|                                                                                                    | ₽ ŧ k tajne             | (int                                    | - + Zoomasterrätica 1                                                       |                                   |   |
|                                                                                                    | 1                       | ESTE DE ASSINATURA                      |                                                                             |                                   | î |
|                                                                                                    | 8                       |                                         |                                                                             |                                   |   |
|                                                                                                    |                         |                                         |                                                                             |                                   |   |
|                                                                                                    |                         |                                         |                                                                             |                                   |   |
| Ano de Numerção<br>CRF<br>Comprovante de<br>Besidencia<br>Documento de<br>Identidade                                                                                                    |                         |                                         |                                                                             |                                   |   |
|                                                                                                    |                         |                                         |                                                                             |                                   |   |

Tela de Visualização de responsáveis.

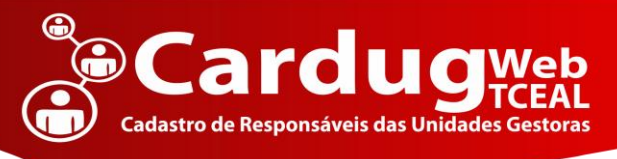

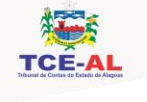

#### Pessoas Não Vinculadas a Unidade

TCE-AL TRIBUNAL DE CONTAS DO ESTADO DE ALAGOAS - SISTEMA CARDUG - Cadastro de Responsáveis de Unidades Gestoras

| Sexo                                                                                                    |                                                                                                    |
|----------------------------------------------------------------------------------------------------|----------------------------------------------------------------------------------------------------|
| MASCULINO                                                                                                  |                                                                                                    |
| RG / Orgáo Expedidor do RG                                                                                 |                                                                                                    |
| **********                                                                                                 |                                                                                                    |
| Data de Expedição do RG                                                                                    |                                                                                                    |
|                                                                                                    |                                                                                                    |
| Outro                                                                                                    |                                                                                                    |
|                                                                                                    |                                                                                                    |
| Número                                                                                                    | Bairro                                                                                                    |
| ********                                                                                                   | ******                                                                                                    |
| CEP                                                                                                    |                                                                                                    |
| ••••••                                                                                                    |                                                                                                    |
| Esta pessoa não possui vínculo em sua Unidade Gestora<br>Deseia víncular esta pessoa a unidade? Clinue amú |                                                                                                    |
| elogu micean cata pessoa a univaren <b>enque aqu</b> r                                                     |                                                                                                    |
|                                                                                                    | Seio         MASCULINO         RG / Orgáo Expedidor do RG         Data de Expedição do RG         Outro         Outro         Namero         CEP         CEP         Sesta pessoa não possui vínculo em sua Unidade Gestora.         Deseja víncular esta pessoa a unidade? Clique aqui |

Tela visualização quando o servidor não está vinculado

| Dados da Pessoa                     |                                                                                                    |                            |        |
|-------------------------------------|----------------------------------------------------------------------------------------------------|----------------------------|--------|
| Nome                                |                                                                                                    | Sexo                       |        |
| Tribunal de Contas                  |                                                                                                    | MASCULINO                  |        |
| CPF                                 |                                                                                                    | RG / Orgão Expedidor do RG |        |
| 72057576655                         |                                                                                                    |                            |        |
| Email                               |                                                                                                    | Data de Expedição do RG    |        |
|                                     |                                                                                                    |                            |        |
| Residencial                         | Gelular                                                                                                    | Outro                      |        |
|                                     |                                                                                                    |                            |        |
| Logradouro                          |                                                                                                    | Número                     | Bairro |
| Municipin                           |                                                                                                    | (P)                        |        |
|                                     |                                                                                                    |                            |        |
| Cargo: SELECIONE                    | Permissies de Remessas<br>Exercició 2016                                                                                                    |                            |        |
| Data Inicio : 09/05/2016 datemataza |                                                                                                    |                            |        |
| Data Fim : 09/06/2016 dddmm/aaaa    | 0+Ogamento         1+         2+         3+         4+         5+         6+         2+         Todos           Consolidado         Consolidado <td></td> <td></td> |                            |        |
| Observação:                         | Exerction 2014           □@+Orgamento                                                                                                    |                            |        |
|                                     | Exercice 2013<br>                                                                                                    |                            |        |
|                                     |                                                                                                    |                            |        |
|                                     | Or Organiento     1+     2+     3+     4+     5+     6+     7+     Todos       Consolidado     Todos     Todos     Todos     Todos     Todos     Todos                                                                                                    |                            |        |
| >>                                  | > Prósimo                                                                                                    |                            |        |

Ao clicar em "clique aqui", abrirá a tela abaixo:

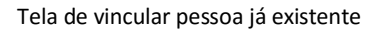

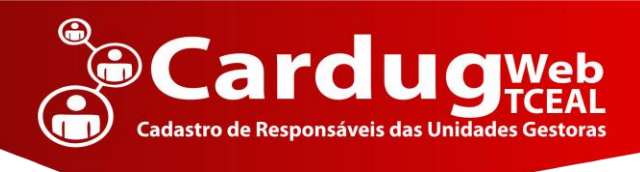

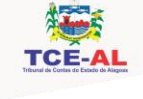

### Cadastro CARDUG WEB

#### • 1º Passo

Preenchimento de todos os campos obrigatórios, depois de preenchidos corretamente clique em Salvar e Próximo.

| TOPAL TRIBUNAL DE CONTAS DO ESTADO DE ALAGOAS - SISTEMA                                                    | CARDUG - Cadastro de Responsáveis de Unidades Gestoras                       |                                                                                                    |
|----------------------------------------------------------------------------------------------------|------------------------------------------------------------------------------|----------------------------------------------------------------------------------------------------|
| Menu Principal Sair do Sistema                                                                             | Bern Vindo(a) Tribunal de Contas                                             | Unidade Gestora: Prefeitura Teste                                                                                                    |
| Formulário de Cadastro de Pessoa                                                                           |                                                                              | Vincule com a Unidade Gestora                                                                                                    |
| eme*<br>Desenvolvimento<br>y:*<br>223.667.321.98 glaemysk: 123.456.789-01)<br>mai*<br>krapti@tce.al.gov.br | Sens."<br>MA SOULINO                                                         | Cargo: Controle Interno 🔊<br>Senha de Acesso HEMA:<br>Date Incio: 09/06/2016 detembasa<br>Data Fin: 01/12/2016 detembasa                                                                                                    |
| sidencial* Celular*<br>82)3315-5608 (82)3315-5608                                                          | Telefones<br>Outro                                                           | Observação:                                                                                                    |
| ogradouro*<br>av. fernandes lima<br>unicipio*<br>SELECIONE                                                 | Indereço Residencial<br>Nomero * Bairo *<br>1047 farol<br>CIP *<br>57010-000 | Permissões de Remessas<br>Prefeitura Testo                                                                                                    |
| >> Salvar e                                                                                                | Présérro                                                                     | 2016         Organization         1+         2+         3+         4+         5+         6+         Todos           2015         Considiade         2015         Considiade         Todos         Todos           2015         Considiade         2015         Todos         Todos         Todos           2016         Considiade         2017         2+         2+         Y=         Todos           2014         Considiade         1+         2+         3+         4+         5+         6+         Todos           2013         Considiade         1+         2+         3+         4+         5+         6+         Todos           2012         Considiade         1+         2+         3+         4+         5+         6+         Todos |
|                                                                                                    |                                                                              | 2011<br>                                                                                                    |

Tela de cadastro de informações

#### • 2º Passo

Anexar os documentos obrigatórios e clicar em ENVIAR, para finalizar o cadastro.

| RIBUNAL DE CONTAS DO ESTADO DE ALAGOAS - SISTEMA CARDUG - Cad | lastro de Responsáveis de Unidades Gestoras               |                                   |        |  |
|---------------------------------------------------------------|-----------------------------------------------------------|-----------------------------------|--------|--|
| Principal Sair do Sistema                                     | Bern Vindo(a) Tribunal de Contas                          | Unidade Gestora: Prefeitura Teste |        |  |
| Passo 2: Envie os Documentos Comprabatórios para hom          | nologação do cadastros                                    |                                   |        |  |
|                                                               | CHECK LIST DOCUMENTOS                                     |                                   |        |  |
|                                                               | - CPF                                                     |                                   |        |  |
|                                                               | 2 - Comprovante de Residência                             |                                   |        |  |
|                                                               | 9 - Dooumento de identidade                               |                                   |        |  |
|                                                               | 4 - Ato de Nomeação                                       |                                   |        |  |
|                                                               | 5 - Outroe                                                |                                   |        |  |
|                                                               |                                                           |                                   |        |  |
|                                                               | Arquivos a Enviar                                         |                                   |        |  |
|                                                               | + Adicionar Arquivos O Cancelar upload                    |                                   |        |  |
|                                                               | SELECIONE SELECIONE 1 - CPF 2 - Comprovente de Residência | 106.21 KB 🖉 Cancelar              |        |  |
|                                                               | 3 - Documento de Identidade<br>4 - Ato de Nomeacão        |                                   |        |  |
|                                                               | 5 - Outros                                                |                                   |        |  |
|                                                               |                                                           |                                   | Enviar |  |
|                                                               |                                                           |                                   |        |  |
|                                                               |                                                           |                                   |        |  |
|                                                               |                                                           |                                   |        |  |
|                                                               |                                                           |                                   |        |  |
|                                                               |                                                           |                                   |        |  |
|                                                               |                                                           |                                   |        |  |
|                                                               |                                                           |                                   |        |  |
|                                                               |                                                           |                                   |        |  |
|                                                               |                                                           |                                   |        |  |
|                                                               |                                                           |                                   |        |  |
|                                                               |                                                           |                                   |        |  |
|                                                               |                                                           |                                   |        |  |
|                                                               |                                                           |                                   |        |  |

#### Tela de envio dos documentos

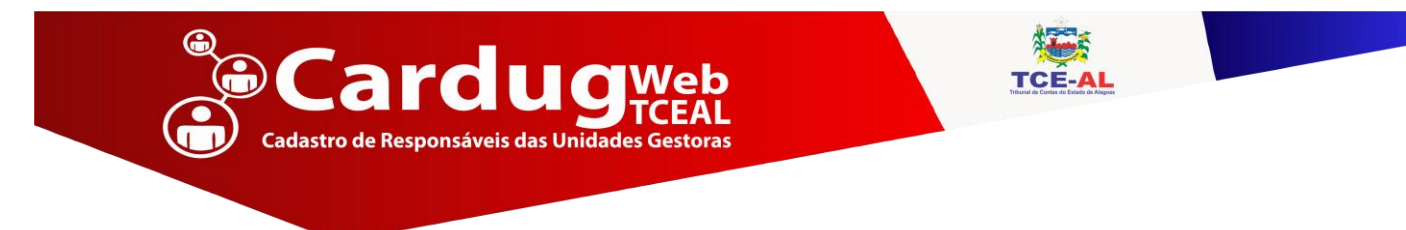

#### • 3º Passo

Г

Apenas para cadastro inicial do gestor, será gerado um processo com capa e contra capa.

| 1 <sup>tracesso</sup><br>2670/2016                                                                                                    | Data<br>13/06/2016 |
|----------------------------------------------------------------------------------------------------|--------------------|
| Estado de Alagoas<br>TRIBUNAL DE CONTAS                                                                                                    |                    |
| ELEMENTOS DO PROCESSO<br>2670/2016<br>Processo TC/Eletrônico<br>INTERESSADO: PREFEITURA MUNICIPAL DE TESTE<br>CPF/CNPJ: 000000000000<br>ASSUNTO: CARDUG          |                    |
| OBSERVAÇÕES<br>PROCESSO ELETRÔNICO CADASTRADO FOR 868.865.524-04<br>EM 1398/2016 AS 10:23:29<br>Chive Documento Derbitico: sicilidad SetTina Vebblici Societadas |                    |
|                                                                                                    |                    |

Capa do Processo

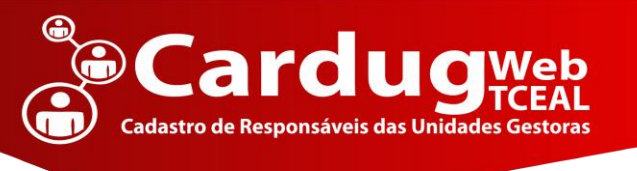

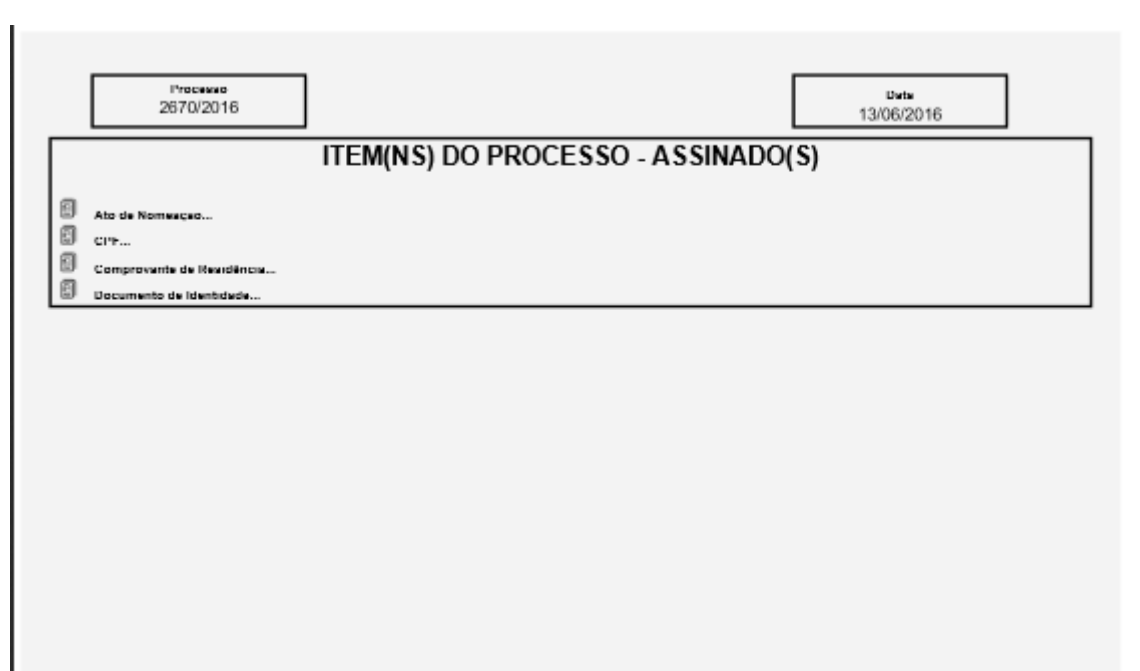

- Processo Eletrônico TC 2670/2016 - Folha 2 de 6 -

Contra capa Processo

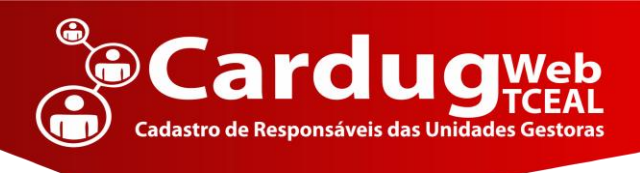

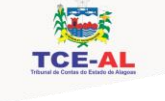

## Sobre

CARDUG WEB v.1.0 – Cadastro de Responsáveis das Unidades Gestoras

#### Informações Gerais:

Sistema desenvolvido pela Diretoria de Tecnologia e Informática. 2017

### Contatos/Suporte

www.tce.al.gov.br DTI : (82) 3315-5608

Email: cardug@tce.al.gov.br